## **Investigations:** *COVID 19 Re-Open an Investigation*

## QRC 7.19q

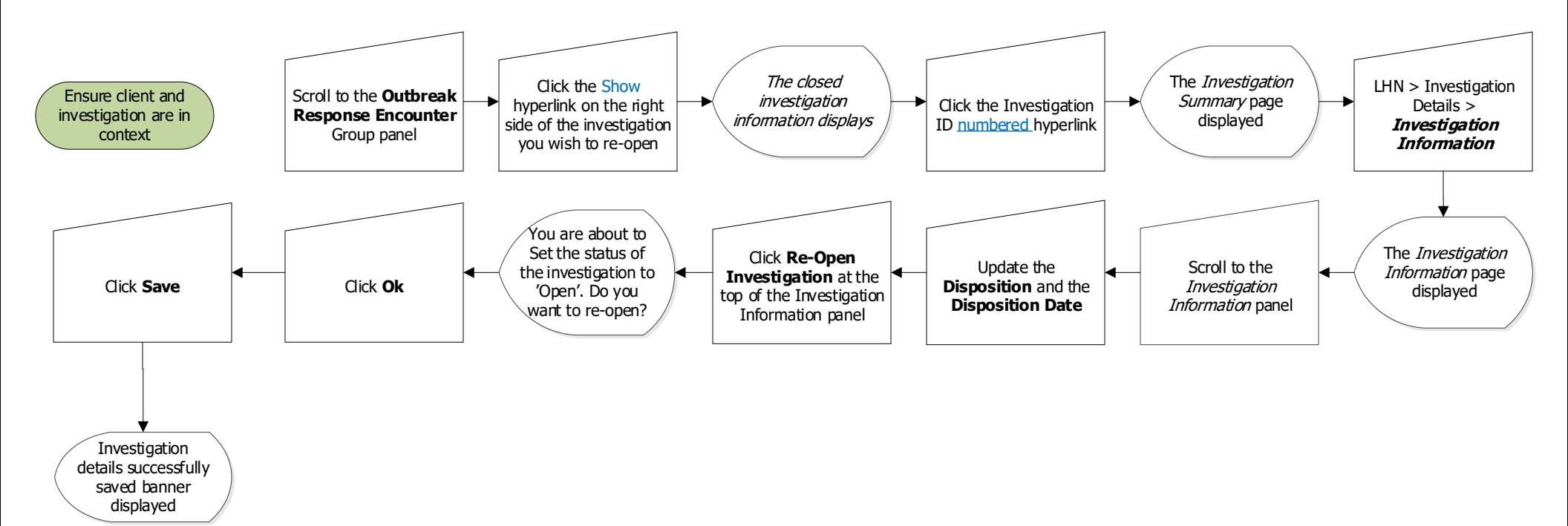

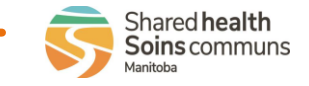